Battery Inverter

# Sunny Island

### Part 2: Advanced Settings

Presented by: Dean Xue - Applications Engineer

Flexible. Reliable. Made in Germany.

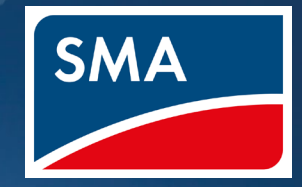

#### Disclaimer

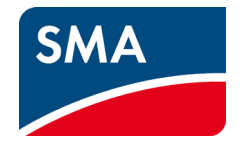

#### **IMPORTANT LEGAL NOTICE**

This presentation does not constitute or form part of, and should not be construed as, an offer or invitation to subscribe for, underwrite or otherwise acquire, any securities of SMA Solar Technology AG (the "Company") or any present or future subsidiary of the Company (together with the Company, the "SMA Group") nor should it or any part of it form the basis of, or be relied upon in connection with, any contract to purchase or subscribe for any securities in the Company or any member of the SMA Group or commitment whatsoever.

All information contained herein has been carefully prepared. Nevertheless, we do not guarantee its accuracy or completeness and nothing herein shall be construed to be a representation of such guarantee. The Company shall assume no liability for errors contained in this document, unless damages are caused intentionally or through gross negligence by the Company. Furthermore, the Company shall assume no liability for effects of activities that evolve from the basis of data and information provided by this presentation.

The information contained in this presentation is subject to amendment, revision and updating, which does not underlie any prior announcement by the Company. Certain statements contained in this presentation may be statements of future expectations and other forward-looking statements that are based on the management's current views and assumptions and involve known and unknown risks and uncertainties. Actual results, performance or events may differ materially from those in such statements as a result of, among others, factors, changing business or other market conditions and the prospects for growth anticipated by the management of the Company. These and other factors could adversely affect the outcome and financial effects of the plans and events described herein. The Company does not undertake any obligation to update or revise any forward-looking statements, whether as a result of new information, future events or otherwise. You should not place undue reliance on forward-looking statements which speak only as of the date of this presentation.

This presentation is for information purposes only and may not be further distributed or passed on to any party which is not the addressee of this presentation solely after prior consent of the Company. No part of this presentation must be copied, reproduced or cited by the addressees hereof other than for the purpose for which it has been provided to the addressee. The content of this presentation, meaning all texts, pictures and sounds, are protected by copyright. The contained information of the presentation is property of the Company.

This document is not an offer of securities for sale in the United States of America. Securities may not be offered or sold in the United States of America absent registration or an exemption from registration under the U.S. Securities Act of 1933 as amended.

#### Sunny Island Off-grid Part 2 Agenda

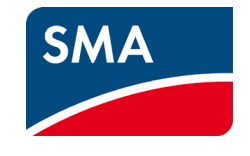

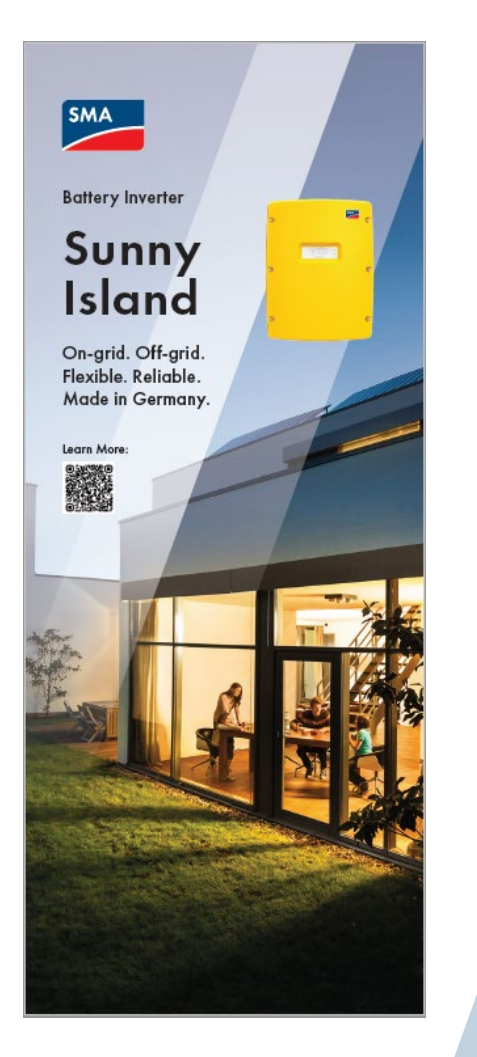

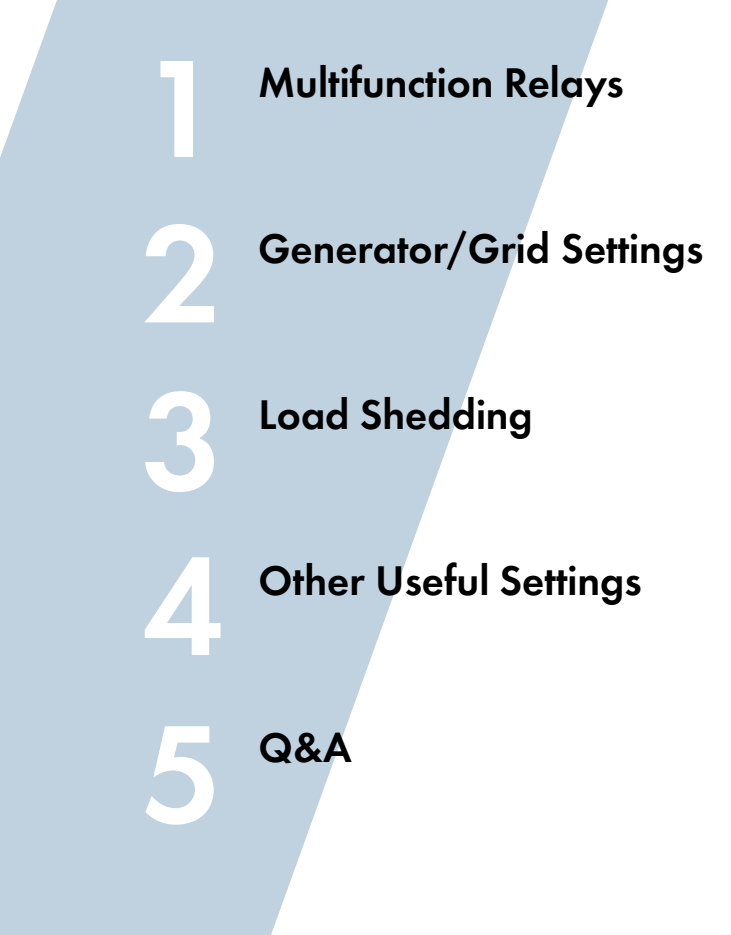

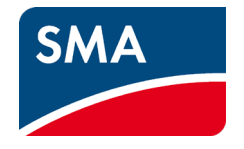

What are the main uses of the Multifunction relays?

- Automatic generator
- Load shedding
- Time controlled
- Control of additional loads excess solar, lead acid batteries only

#### Multifunction Relays

#### ➤ Multifunction relay

| Operating mode [A]         | Automatic generator request |
|----------------------------|-----------------------------|
| Operating mode [B]         | 1-stage load shedding       |
| Operating mode slave 1 [A] | Off 🗸                       |
| Operating mode slave 1 [B] | Off ~ ~                     |
| Operating mode slave 2 [A] | Off 🗸                       |
| Operating mode slave 2 [B] | Off 🗸                       |

# Up to 6 programmable relays per SI cluster.

- [A] MFR1
- [B] MFR2

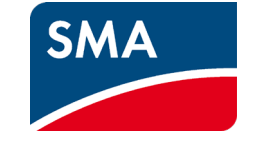

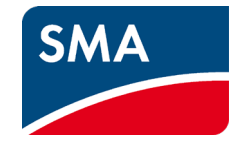

- Sunny Island is compatible with a large range of Generators.
  - Refer to the white paper in regards to required Generator behaviour.
  - <u>Generator Whitepaper</u>
- Support of Autostart Generator via Multifunction Relay
- Recommended sizing of generator between 0.8 1.2 of nominal power of SI system.

#### Generator Multifunction relays

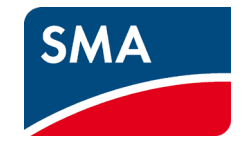

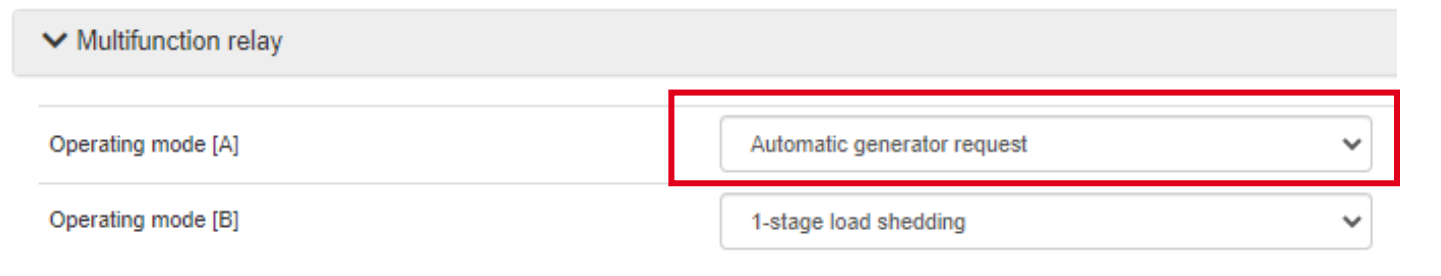

- By default Multifunction Relay 1 is set to Automatic Generator Request.
- If autostart generator is used with Multicluster box 12.3-20, Relay 1 and 2 on Main master is reserved for system logic. Make sure to setup on a slave device or extension master.

#### Generator Autostart Wiring

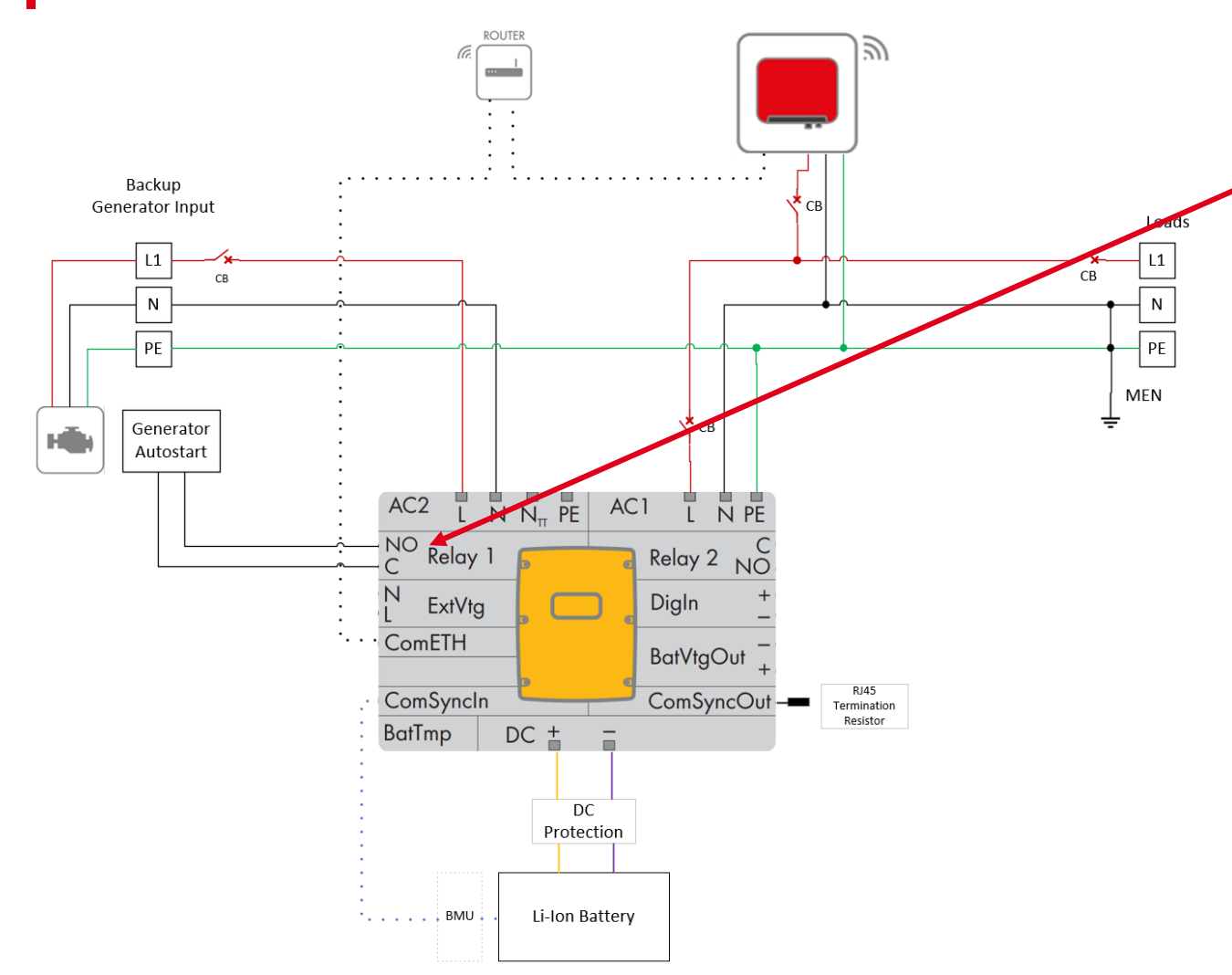

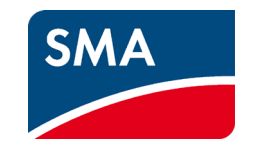

- Using MFR1, the NO and C terminals to connect to the generator autostart terminals.
- Dry contacts so if generator does not support this connect voltage as required.

SMA Solar Technology

٠

٠

- Multicluster behaviour •
- **Generator Request via Digital Input** ٠

Time Controlled Generator operation

- Generator Request via charge type (lead acid batteries only)
- **Generator Request via Power** ٠
- **Generator Request via SOC** ٠

Generator Autostart

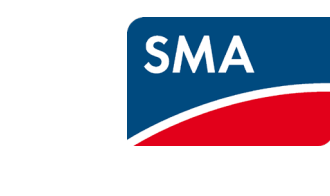

#### Generator Request via SOC

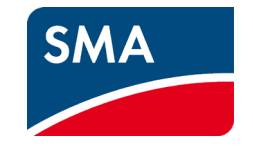

| ✓ Generator                         |          |   |                     |  |
|-------------------------------------|----------|---|---------------------|--|
| > Operation                         |          |   |                     |  |
| > Generator                         |          |   |                     |  |
| ✔ Generator queries state of charge |          |   |                     |  |
| Switch-on limit                     | 40       | % | (1 % 80 %)          |  |
| Switch-off limit                    | 80       | % | (40 % 95 %)         |  |
| ✓ Additional time range             |          |   |                     |  |
| Switch-on limit                     | 40       | % | (1 % 80 %)          |  |
| Switch-off limit                    | 80       | % | (40 % 95 %)         |  |
| Start time                          | 00:00:00 |   | (00:00:00 23:59:59) |  |
| End time                            | 00:00:00 |   | (00:00:00 23:59:59) |  |

- Can setup 2 time ranges for generator to operate.
- Start and End time apply to the first section.
- Hours outside of the start and end time apply to the additional time range.

#### Generator Request via SOC

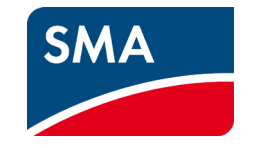

| $\checkmark$ Generator queries state of charge |          |   |                     |
|------------------------------------------------|----------|---|---------------------|
| Switch-on limit                                | 25       | % | (1 % 80 %)          |
| Switch-off limit                               | 60       | % | (40 % 95 %)         |
| ✓ Additional time range                        |          |   |                     |
| Switch-on limit                                | 30       | % | (1 % 80 %)          |
| Switch-off limit                               | 50       | % | (40 % 95 %)         |
| Start time                                     | 06:00:00 |   | (00:00:00 23:59:59) |
| End time                                       | 22:00:00 |   | (00:00:00 23:59:59) |

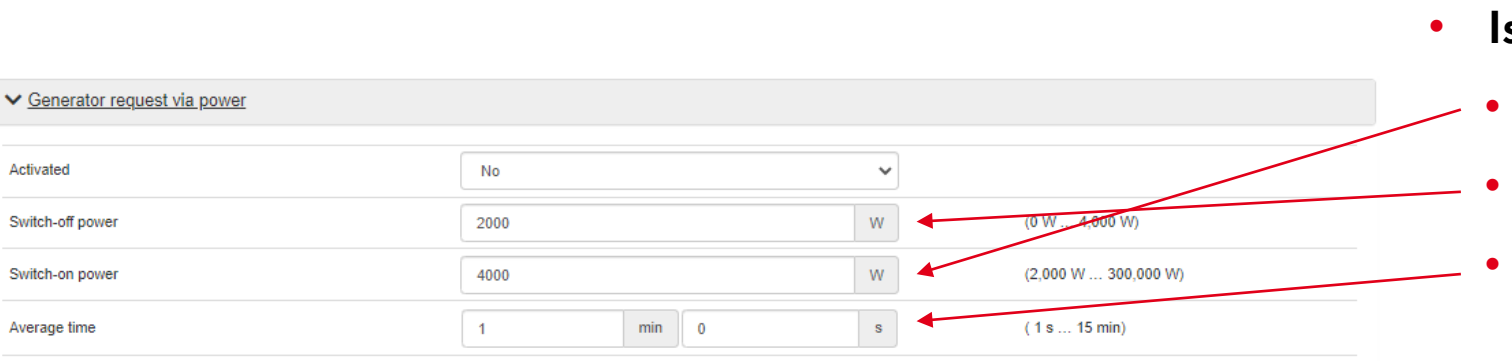

#### Generator Request via Power

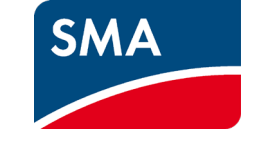

- Is based on total site load.
  - Switch on power total site load on SI
  - Switch off power total site load on SI
  - Average time time at the switch on power before activating generator

## Generator Request via Charge Type

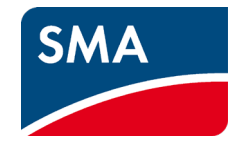

| ✓ Generator request via charge type |                              | Only for Lead acid batteries                      |
|-------------------------------------|------------------------------|---------------------------------------------------|
| Charge type                         | Full and equalization charge | <ul> <li>For Full/Equalisation charges</li> </ul> |
|                                     | Equalization charge          | , , , , , , , , , , , , , , , , , , , ,           |
|                                     | Full and equalization charge |                                                   |
|                                     | Full charge                  |                                                   |
|                                     | Off                          |                                                   |
|                                     |                              |                                                   |

#### Generator Request via Digital Input

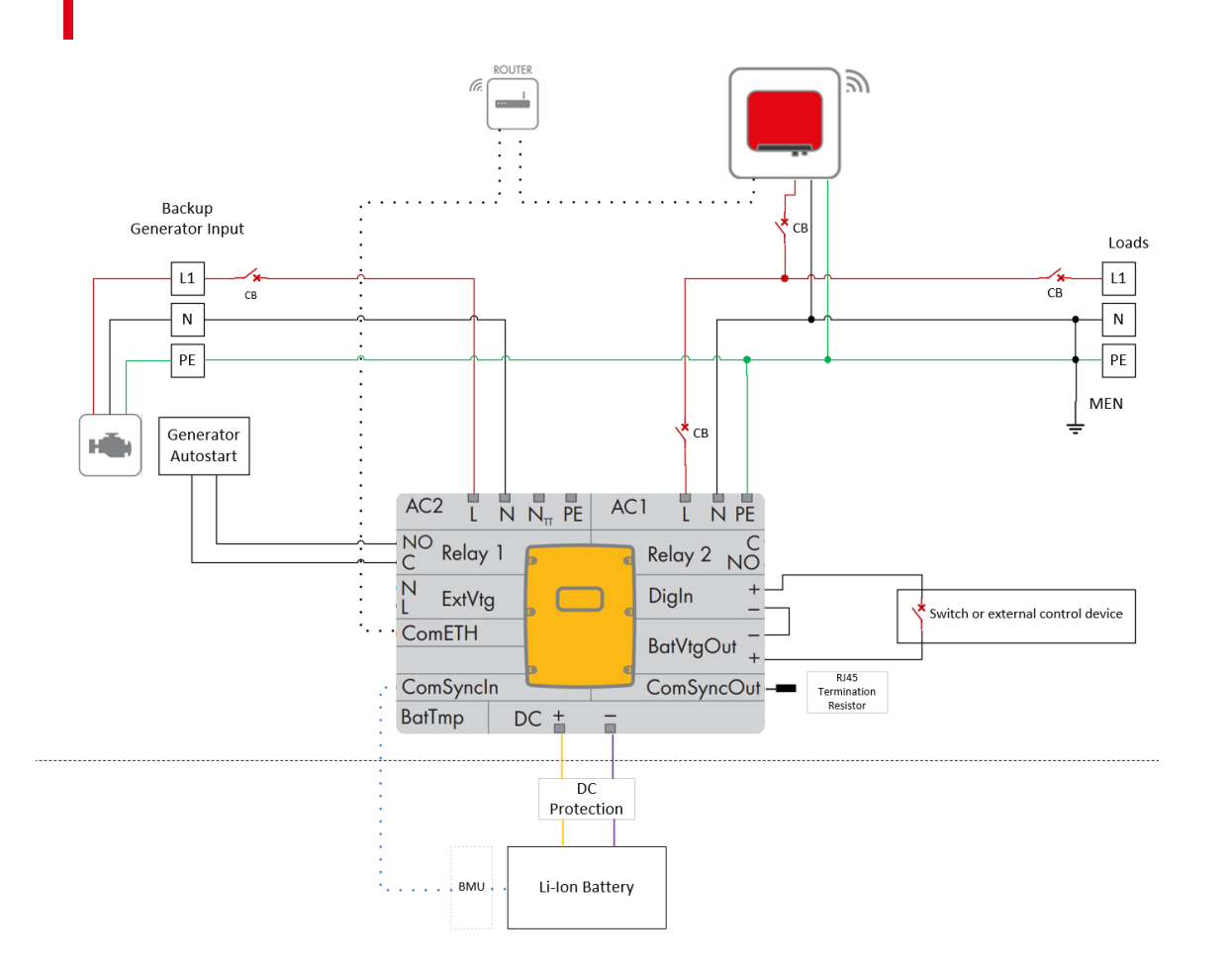

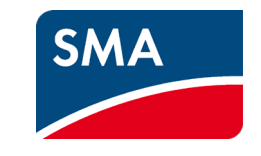

- To be used with external Digital signal
  - Useful to be able to turn on generator from inside the home.

| <ul> <li>Generator request via digital input</li> </ul> |     |   |
|---------------------------------------------------------|-----|---|
| Reaction to digital input                               | Off | ~ |
|                                                         | Off |   |
|                                                         | On  |   |

#### Generator Request via Time-Controlled

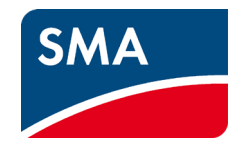

| <ul> <li>Time-controlled generator operation</li> </ul> |                                 |                                                      |
|---------------------------------------------------------|---------------------------------|------------------------------------------------------|
| Activated                                               | No                              | ~                                                    |
| Start time                                              | Jan 1, 2011 12:00:00 AM         | (Jan 1, 2011 12:00:00 AM<br>Dec 31, 2099 11:59:59 PM |
| Operating time                                          | 0 d 0 h 0 min 0 s               | s ( 0 s 4 d 3 h 59 min)                              |
| Repeat cycle                                            | Once<br>daily<br>Once<br>Weekly | ~                                                    |

- Time controlled generator operation, useful when you need to run the generator to keep the fuel fresh etc.
- Choice of Daily, Single Run, Weekly

#### Generator Autostart Settings

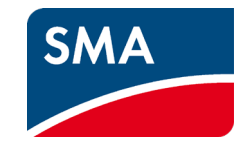

| Multifunction relay  |           |                      |         |                   |
|----------------------|-----------|----------------------|---------|-------------------|
| perating mode [A]    |           | Automatic generator  | request | ~                 |
| perating mode [B]    |           | 1-stage load sheddin | g       | ~                 |
| ✓ Generator          |           |                      |         |                   |
| > Operation          |           |                      |         |                   |
| ✔ Generator          |           |                      |         |                   |
| Automatic start      | On        |                      | ~       |                   |
| Manual control       | Automatic | generator start      | ~       |                   |
| Nominal current      | 10.000    |                      | А       | (0.000 A 50.000 / |
| Request              | Automatic | generator start      | ~       |                   |
|                      |           |                      |         |                   |
| Current control mode | No        |                      |         |                   |

- If retrofitting generator to the Sunny Island system you do not need to recommission the inverter.
- Make sure parameters are set correctly for inverter to utilise generator.
  - MFR is configured for automatic generator.
  - AC Side > Operation > External Sources > Generator
    - Generator > Generator

#### Generator Autostart Settings

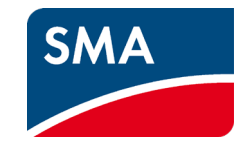

| Multifunction relay         |                             |   |
|-----------------------------|-----------------------------|---|
| perating mode [A]           | Automatic generator request | • |
| perating mode [B]           | 1-stage load shedding       | • |
| ✔ AC Side                   |                             |   |
| > Inverter                  |                             |   |
| > Measured values           |                             |   |
| ✓ Operation                 |                             | _ |
| External sources            | Generator                   |   |
| Grounding type              | TN grid 🗸                   |   |
| Automatic frequency control | Off 🗸 🗸                     |   |
| Current control mode        | Off 🗸 🗸                     |   |

- If retrofitting generator to the Sunny Island system you do not need to recommission the inverter.
- Make sure parameters are set correctly for inverter to utilise generator.
  - MFR is configured for automatic generator.
- AC Side > Operation > External
   Sources > Generator

#### Generator Protection Settings

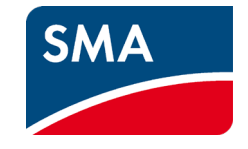

| ✓ Frequency monitoring              |        |        |    |                     |                                |
|-------------------------------------|--------|--------|----|---------------------|--------------------------------|
| Lower minimum threshold             | 44.64  |        | Hz | (40.00 Hz 50.00 Hz) |                                |
| Upper maximum threshold             | 60.00  |        | Hz | (50.00 Hz 70.00 Hz) | Voltage and Frequency moni     |
| Hysteresis minimum threshold        | 0.02   |        | Hz | (0.00 Hz 2.00 Hz)   | used as a window of operation  |
| Hysteresis maximum threshold        | 0.02   |        | Hz | (0.00 Hz 2.00 Hz)   | syneing in with the generator  |
| ✓ Voltage monitoring                |        |        |    |                     | • Reverse Power protection set |
| Lower minimum threshold             | 172.50 |        | v  | (172.50 V 230.00 V) |                                |
| Upper maximum threshold             | 250.00 |        | V  | (230.00 V 264.50 V) |                                |
| Hysteresis minimum threshold        | 2.00   |        | V  | (0.00 ∨ 10.00))     |                                |
| Hysteresis maximum threshold        | 2.00   |        | V  | (0.00 V 10.00 V)    |                                |
|                                     |        |        |    |                     |                                |
| ✓ Power monitoring                  |        |        |    |                     |                                |
| Maximum reverse power               | 100    |        | w  | (0 W 5,000 W)       |                                |
| Maximum reverse power tripping time | 0      | min 30 | s  | ( 0 s 15 min)       |                                |

#### Generator Protection Settings

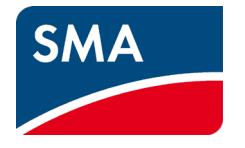

➤ Generator

#### ✓ Operation

| Nominal frequency                          | 50.00 Hz      |                                          |    |     |               |   | (44.64 Hz 60.00 Hz) |
|--------------------------------------------|---------------|------------------------------------------|----|-----|---------------|---|---------------------|
| Min. operating time                        | 0             | h                                        | 15 | min | 0             | S | (0s6h)              |
| Min. idle period                           | 0             | h                                        | 15 | min | 0             | S | (0s6h)              |
| Cooling time                               | 0             | h                                        | 5  | min | 0             | S | (0s1h)              |
| dle period after fault                     | 0 d           | 1                                        | h  | 0   | min 1         | s | (0s1d)              |
| Narm-up time                               | 1 min 0 s     |                                          |    |     | ( 5 s 15 min) |   |                     |
| Type of current limitation                 | Fixed limit v | Fixed limit value for current limitation |    |     |               |   |                     |
| Sensitivity of generator failure detection | Normal        |                                          |    |     |               |   |                     |
| Reactive power compensation                | On 🗸          |                                          |    |     |               |   |                     |

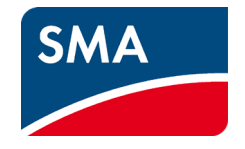

- Possible to use the grid as backup power/charging source.
- During commissioning select "Mains" and enter the current per phase.
- Possible to treat the grid as generator with the use of a Contactor and autogen settings.
- Automatic call on grid is very similar to that of the generator settings.

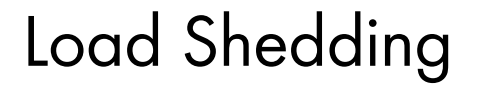

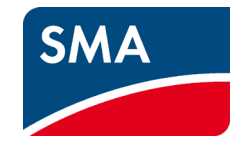

What is load shedding?

- Designed to prevent further discharge of batteries.
- Can be strategically placed to only turn off certain loads or whole home during low SOC conditions.
- Always wire the load shedding contact after the PV input so that batteries can continue charging.

#### Load Shedding Wiring

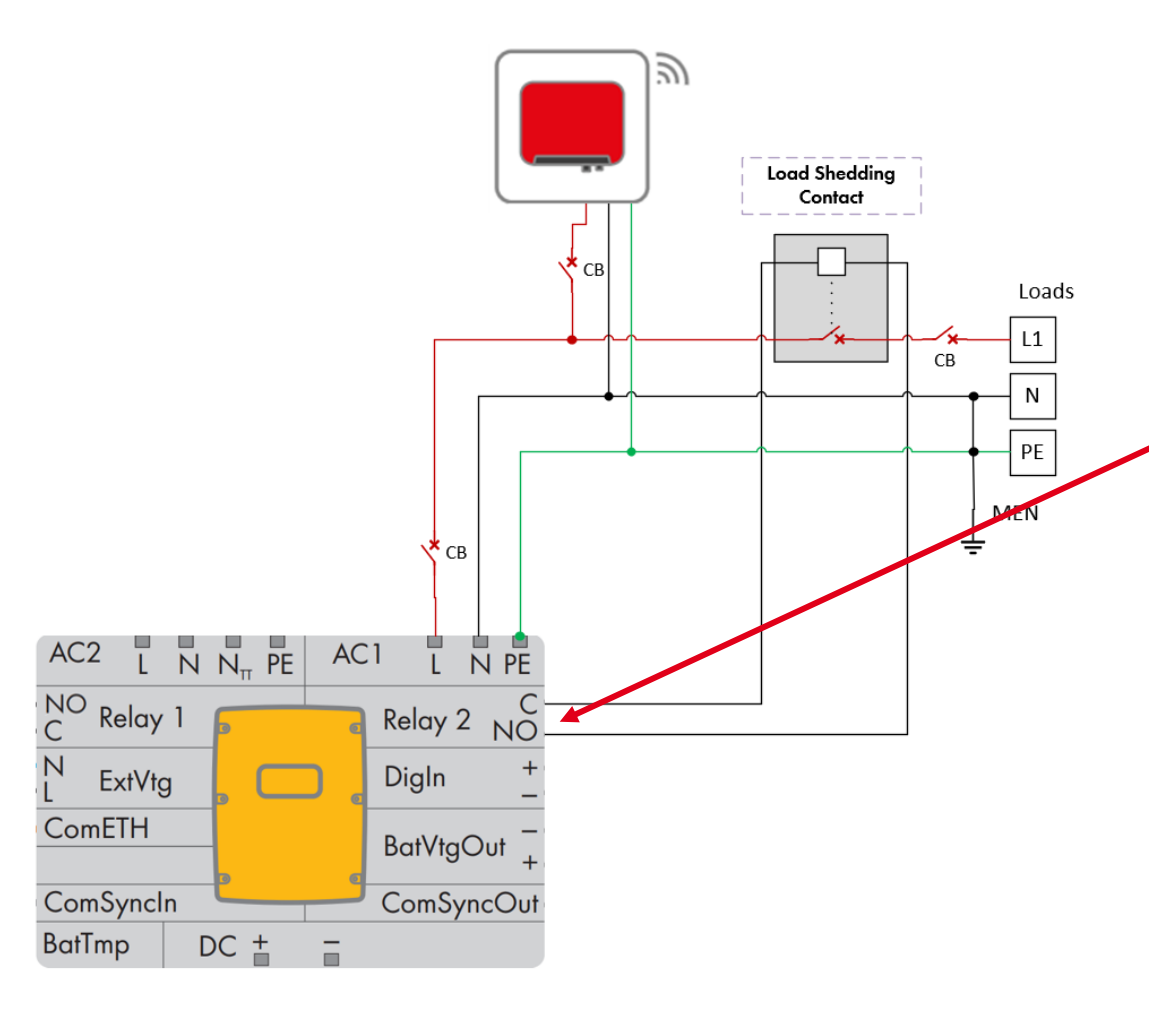

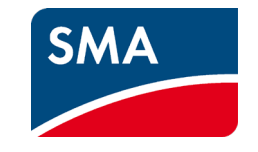

- Relay 2 is by default programmed for Load shedding.
- NO contact to be used.
- As Multifunction relays are voltage free, provide your own voltage source such as from the AC1 output of the SI.

#### Load Shedding Settings

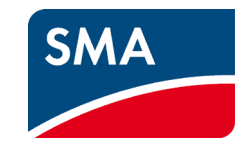

| ✓ Load shedding 1                          |          |   |                     |
|--------------------------------------------|----------|---|---------------------|
| Limit of battery state of charge for start | 30       | % | (1 % 50 %)          |
| Limit of battery state of charge for stop  | 50       | % | (30 % 90 %)         |
| ✓ Additional time range                    |          | • |                     |
| Start time                                 | 00:00:00 |   | (00:00:00 23:59:59) |
| End time                                   | 00:00:00 |   | (00:00:00 23:59:59) |
| Limit of battery state of charge for start | 30       | % | (1 % 50%)           |
| Limit of battery state of charge for stop  | 50       | % | (30 % 90 %)         |
|                                            |          |   |                     |
| ✓ Load shedding 2                          |          |   |                     |
| Limit of battery state of charge for start | 30       | % | (1 % 50 %)          |
| Limit of battery state of charge for stop  | 50       | % | (30 % 90 %)         |

(00:00:00 ... 23:59:59)

(00:00:00 ... 23:59:59)

(1 % ... 50 %)

(30 % ... 90 %)

%

%

00:00:00

00:00:00

30

50

- Select the MFR being used for load shedding function and then choose from one of the 3 options available.
- 1-stage load shedding
  - 1-stage load shedding or 1<sup>st</sup> stage with 2-stage load shedding
    - 2<sup>nd</sup> stage for 2-stage load shedding

1. Screenshots shown with FW 3.xx.xx.R or later.

Limit of battery state of charge for start

Limit of battery state of charge for stop

✓ Additional time range

End time

Start time

#### Load Shedding Extra Uses

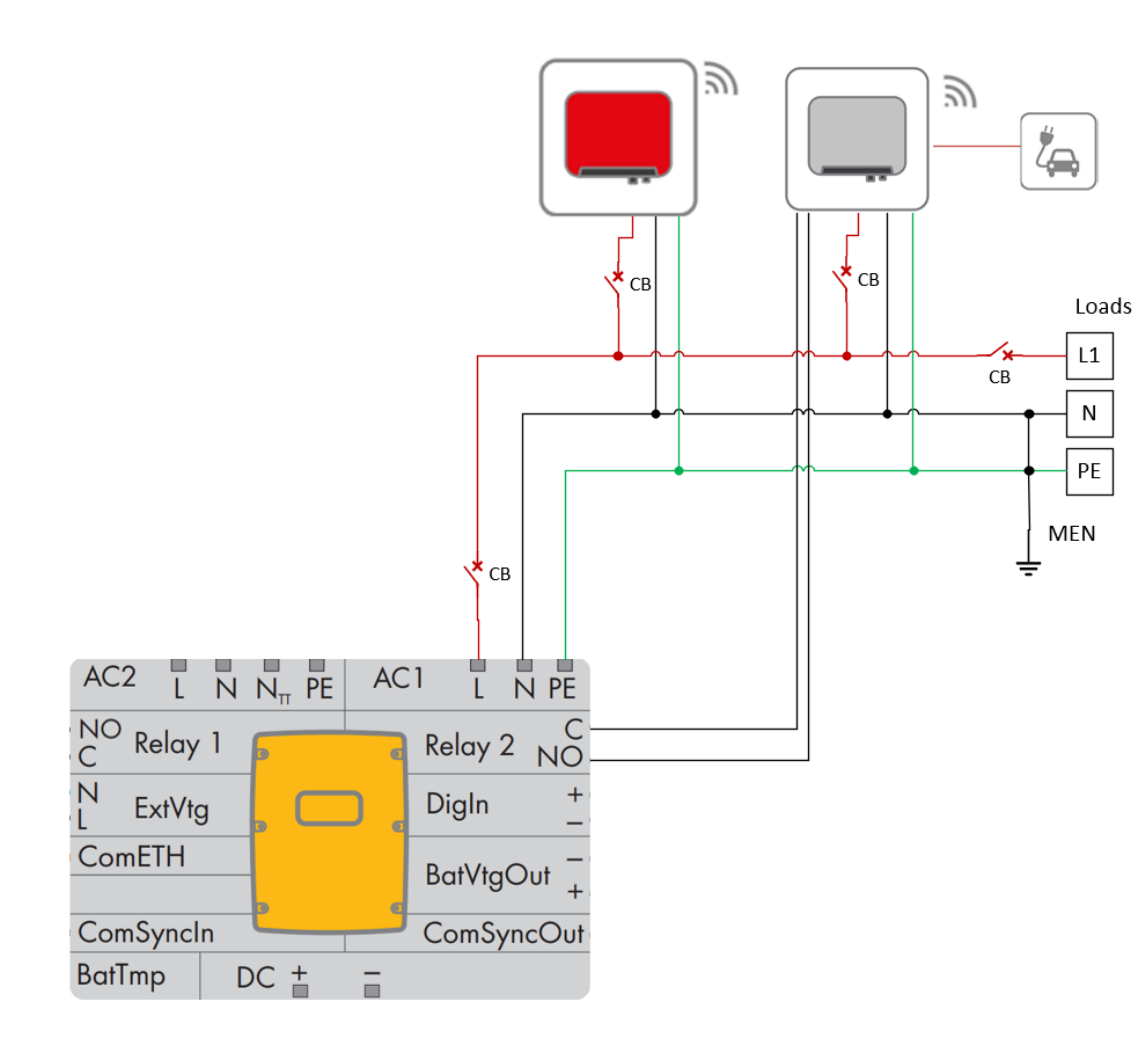

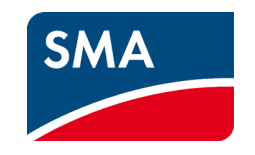

- Use with a manual generator to give an indication to turn on/off the generator.
- Use of excess power when SOC > X% (lithium battery system).
- Controlling SMA EV charger to prevent excess usage of battery system.

#### Useful Settings – Automatic Frequency Control

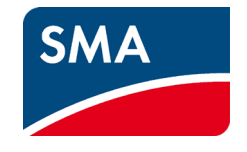

| ✓ <u>Operation</u>          |           |   |   |
|-----------------------------|-----------|---|---|
| External sources            | Generator | ~ | ] |
| Grounding type              | TN grid   | ~ | ] |
| Automatic frequency control | Off       | ~ | ~ |
| Current control mode        | Off       | ~ | ] |

- It is designed to assist in preventing AC powered clocks from running fast due to the FSPC.
- Located in AC Side > Operation > Automatic
   Frequency Control

1. Screenshots shown with FW 3.xx.xx.R or later.

#### Useful Settings – Control of Additional Loads

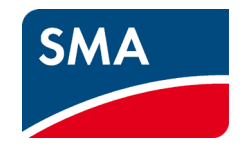

| Opera                               | Operating mode [A]              |   | Automatic generator request                                     | ~                |
|-------------------------------------|---------------------------------|---|-----------------------------------------------------------------|------------------|
| Opera                               | ating mode [B]                  |   | Battery compartment fan<br>Battery fan in Multicluster          | •                |
| Opera                               | ating mode slave 1 [A]          |   | Control of add. loads<br>Earning in emer op<br>Electrolyte pump |                  |
|                                     |                                 |   |                                                                 |                  |
| Control of add.                     | loads                           |   |                                                                 |                  |
| control of add.<br>mum time for the | loads<br>e use of excess energy | 0 | d 0 h 10 min                                                    | ( 0 min 25 d 0 m |

- Used with lead acid batteries only.
- Can turn on a load when battery voltage reaches target voltage.
  - Extra logic check after x amount of time to make ٠ sure that batteries maintain charge.

1. Screenshots shown with FW 3.xx.xx.R or later.

 $\sim$ 

### Useful Settings – Nominal voltage

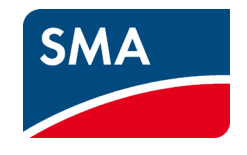

| ➤ Device                    |                 |         |                              |
|-----------------------------|-----------------|---------|------------------------------|
| > Country settings          |                 |         |                              |
| > Cooling system            |                 |         |                              |
| ✓ Inverter                  |                 |         |                              |
| Maximum active power        |                 | 4,600 W |                              |
| Reference voltage selection | Nominal voltage | ~       |                              |
| Frequency droop P(f)        | -0.199          | Hz/kW   | (-1.400 Hz/kW 1.400 Hz/kW)   |
| Voltage droop Q (V)         | -1.729          | V/kVAr  | (-8.000 V/kVAr 8.000 V/kVAr) |
| Maximum AC charge current   | 20.000          | A       | (0.000 A 20.000 A)           |
| Maximum active power output | 4600            | W       | (0.11 100,000 W)             |
| Nominal voltage             | 230             | V       | (202 V 253 V)                |
| Nominal frequency           | 50              | Hz      | (45 Hz 65 Hz)                |

- For sites where distance/voltage drop is an issue the nominal voltage of the SI can be increased.
- Device > Inverter > Nominal Voltage

1. Screenshots shown with FW 3.xx.xx.R or later.

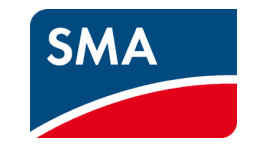

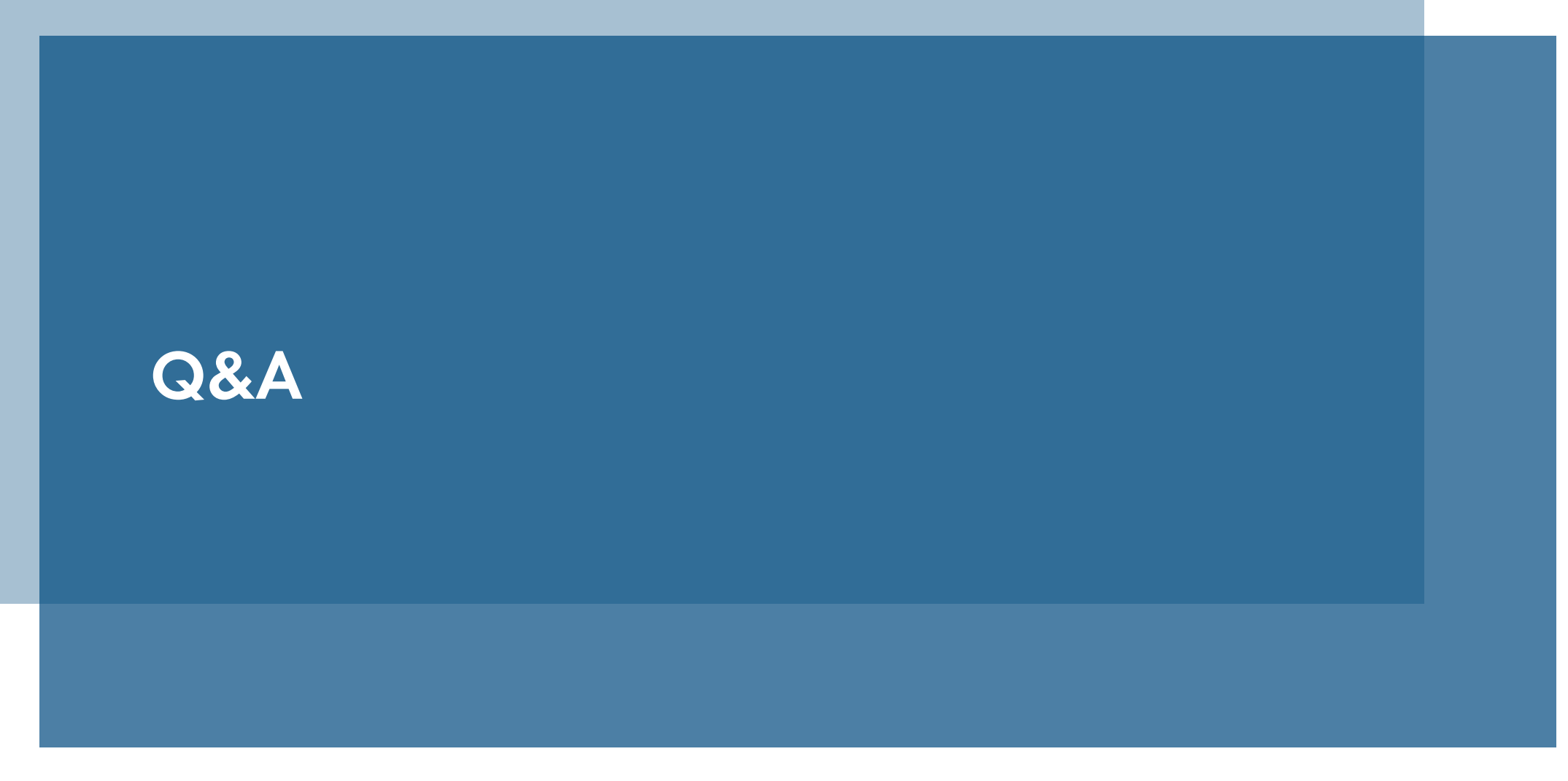

SMA Solar Technology

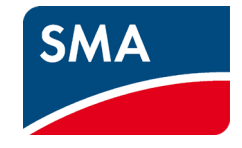

# Thank you

#### SMA Australia Pty Ltd Level 1, 213 Miller St North Sydney www.sma-australia.com.au solaracademy@sma-australia.com.au